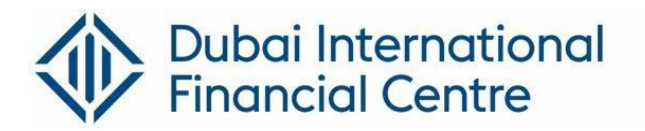

## **Quick Training Guide**

- Key Guidelines
- MOF Portal Account Creation
- Filing Economic Substance Notifications and Returns

## **Key Guidelines**

- Each entity should file a single notification and report (if applicable). If your entity is performing more than one relevant activity, please still only file one notification and report (if applicable) for all the relevant activities conducted by the entity. **Please do not submit separate notification and report for each relevant activity.**
- Please ensure the information recorded in the MOF ESR portal is accurate and aligned with the information in the DIFC portal. If the information is incorrect on the DIFC portal, please ensure a change request is submitted to update the DIFC portal immediately. (Example: The reportable period should match with what is currently available on the DIFC Portal, if the information is different, please update the same on the DIFC portal).
- You can submit the report (if applicable) once you have submitted your notification.
- Please ensure you submit the notification and the report well in advance so that there is adequate time for DIFC to review and verify.
- The filing deadline for Notifications on the MOF ESR Portal for entities with a financial year starting on or after 1 January 2019 and ending on or before 30 June 2020, is 31 December 2020. Failure to file a Notification will result in a penalty of AED20,000 under Article 13 of the Amended ESR. Exempted Licensees are required to file a Notification.
- The filing deadline for Reports on the MOF ESR Portal (if applicable) for entities with a financial year starting on or after 1 January 2019 and ending on or before 31 December 2019, is 31 December 2020. Failure to file a Report will result in a penalty of AED50,000 under Article 14 of the Amended ESR. Exempted Licensees are not required to file a Report.
- DIFC may request for further clarification or information on the MOF ESR Portal. Please review the MOF Dashboard to view any amendments/ clarifications requested by DIFC as this will not be available on the DIFC Portal. Please ensure all responses and clarifications are provided promptly in order to avoid any penalties.

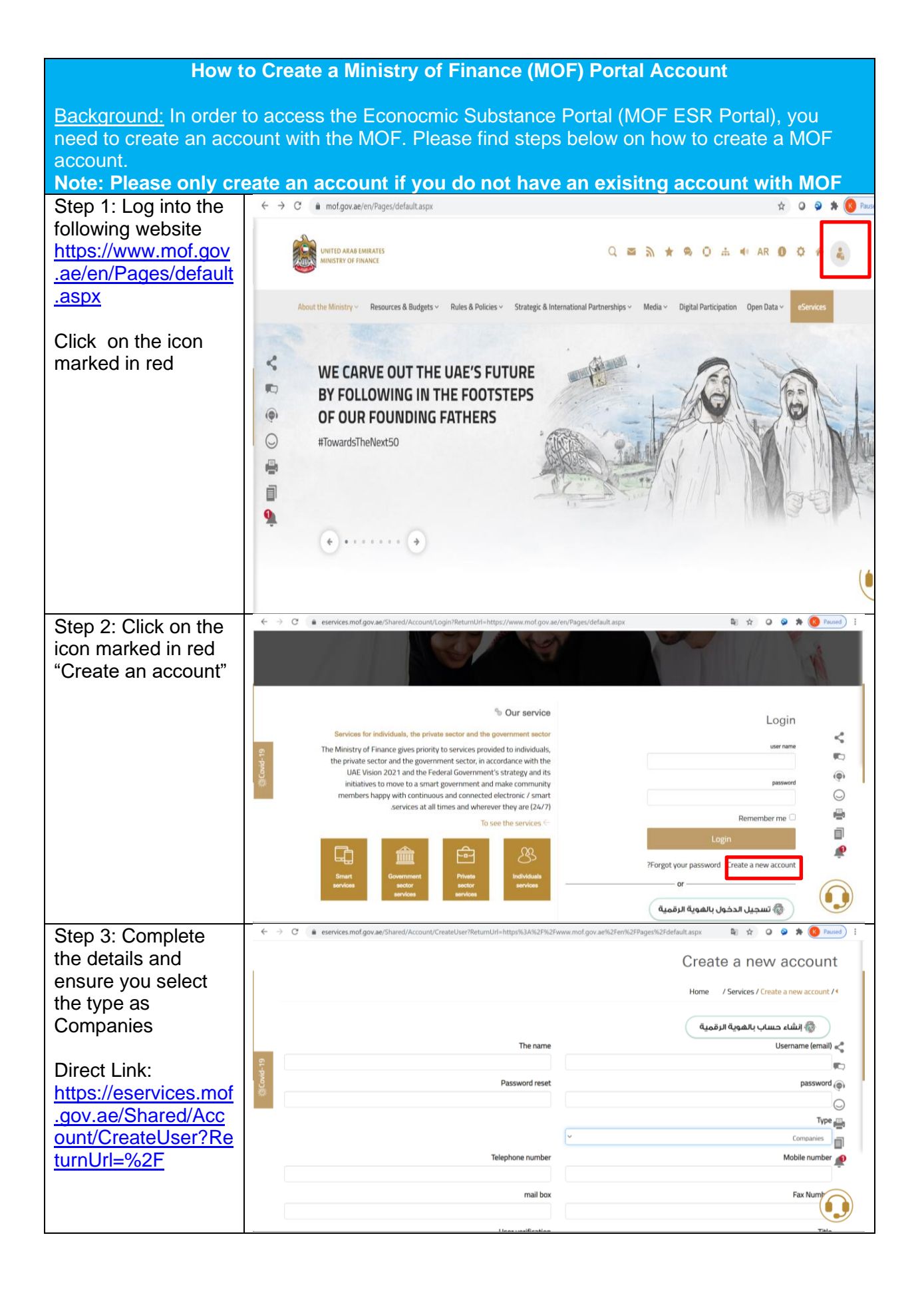

| Step 4: You will receive a link to activate your account.                                                                        |                                                                                                    |                                                                                                    |  |  |  |
|----------------------------------------------------------------------------------------------------|----------------------------------------------------------------------------------------------------|----------------------------------------------------------------------------------------------------|--|--|--|
| How to access the MOF ESR Portal Account                                                                                         |                                                                                                    |                                                                                                    |  |  |  |
| Background: All submissions relating to ESR Notification and report should be made in the MOF ESR Portal.                        |                                                                                                    |                                                                                                    |  |  |  |
| Step 1: Log into the<br>following website<br>and enter your<br>username and<br>password (MOF<br>Portal Username<br>and Password) | ← → C eservices.mof.gov.ae/Shared/?ReturnUrl=%2F                                                                                                    | Contraction of the private and government sectors                                                                                                    |  |  |  |
| https://eservices.mof<br>.gov.ae/Shared/?Ret<br>urnUrl=%2F                                                                       | <ul> <li>Login</li> <li>User Name*</li> <li>User Name*</li> <li>Musht@gnal.com</li> <li>Password*</li> <li></li></ul>                                                                          | Services Services of individuals and both the private and government sectors Derivate and government sectors. In line with the UAE vision 2021, the federal strategy and initiatives related to smart government transformation aim to increase customer satisfaction by providing 24/7 online/smart services. View Services ← |  |  |  |
| Step 2: Click on Send<br>Notification to file a                                                                                  | C ← → C ← esr.mof.gov.ae/SelfService/mycases/show/MOF_ESR_Dashboan                                                                                                    |                                                                                                    |  |  |  |
| notification                                                                                                    | MINISTRY OF FINANCE                                                                                                    | Home Dashboard Signed in as Khushboo Sign out                                                                                                    |  |  |  |
|                                                                                                    | Licensee Dashboard - Main Page                                                                                                    |                                                                                                    |  |  |  |
|                                                                                                    | Submittals         History         Send Notification           Please click Send Notification to start a new notification.         Please click Send Notification to start a new notification. |                                                                                                    |  |  |  |
|                                                                                                    | Privacy policy Customer charter FAQ Guide H                                                                                                    | lelpdesk                                                                                                    |  |  |  |
|                                                                                                    |                                                                                                    |                                                                                                    |  |  |  |

| Step 3: File the                                                                                                    | $\leftrightarrow \rightarrow C$ $\triangleq$ esr.mof.gov.ae/SelfService/submiss | sion/submit/MOF_ESR                                                                                                    | ☆ ♀ ≯ <mark>⑧</mark> Paused) : |
|----------------------------------------------------------------------------------------------------|---------------------------------------------------------------------------------|----------------------------------------------------------------------------------------------------|--------------------------------|
| Notification                                                                                                    | Economic Substance Notification                                                 |                                                                                                    |                                |
| Key Notes                                                                                                    |                                                                                 |                                                                                                    | SAVED 12:28:52                 |
| Licensing Authority as                                                                                                    | Introduction (selected)                                                         | What is the purpose of the Notification?                                                                                                    |                                |
| Dubai International                                                                                                    | Filing requirements                                                             | Ine purpose of the Notification is to provide the Regulatory Authorities with certain<br>nitial information in respect of Licensees and their activities in the UAE for the<br>elevant Reportable Period. The information provided as part of the Notification is a |                                |
| Financial Center                                                                                                    | A. Licensee Details                                                             | rerequisite to filing an Economic Substance Report for the same period (if<br>equired).                                                                                                    |                                |
| Legal Types as                                                                                                    | B. Branch details                                                               | _                                                                                                    |                                |
| Tonows.                                                                                                    | C. Reportable Period                                                            | Next                                                                                                    | Cancel                         |
| 1. In case of a<br>Private Company                                                                                                    | D. Relevant Activities                                                          |                                                                                                    |                                |
| please select                                                                                                    | G. Declaration                                                                  |                                                                                                    |                                |
| <ul> <li>Private Joint Stock<br/>Company</li> <li>In case of Public<br/>Company, please<br/>select Public Stock<br/>Joint Company</li> <li>In case of a<br/>branch, please<br/>select Branch of a<br/>foreign company</li> <li>In case of a<br/>partnership, please<br/>select partnership</li> <li>In case of<br/>Foundation, please<br/>select "others" and<br/>type Foundation to<br/>the free text</li> </ul> | Preview and submission                                                          |                                                                                                    |                                |
| Step 4: The report                                                                                                    | ← → C                                                                           | ss/show/MOF_ESR_Dashboard                                                                                                    | 🖈 🔾 🌶 🏇 🔞 Paused) 🗄            |
| option will appear (if applicable) in the                                                                                                    | UNITED ARAB EMIRATES<br>MINISTRY OF FINANCE                                     | Home Dashboard                                                                                                    | Signed in as Khushboo Sign out |
| submission of                                                                                                    | Licensee Dashboard - Main Page                                                  |                                                                                                    |                                |
| Nouncation                                                                                                    | Submittals History Send Notification                                            |                                                                                                    |                                |
|                                                                                                    | ~                                                                               |                                                                                                    |                                |
|                                                                                                    |                                                                                 |                                                                                                    |                                |
|                                                                                                    | Privacy policy Customer charter                                                 | FAQ Guide Helpdesk                                                                                                    |                                |
|                                                                                                    |                                                                                 |                                                                                                    |                                |